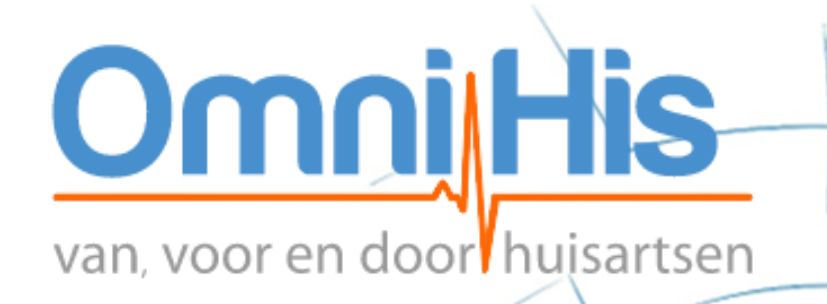

# ViviaConnect: HANDLEIDING OMNIHIS HUISARTS

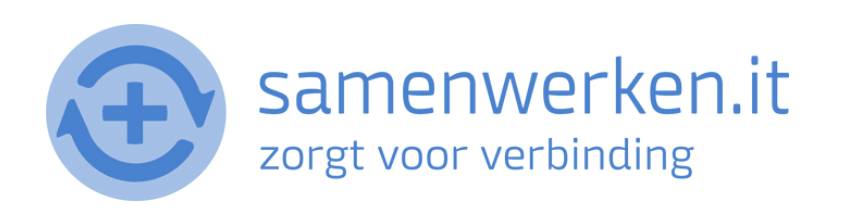

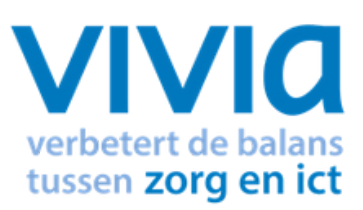

# VOORAF

Met ZorgMail kun je op 2 verschillende manieren beveiligd berichten uitwisselen.

- 1. Via Edifact
- 2. Via e-mail

We gaan hier verder in op het versturen en ontvangen via Edifact. Zorg ervoor dat ZorgMail geïnstalleerd is bij de praktijk.

### ZORGVERLENER (DERDEN) INSTELLEN IN HET HIS

Om Edifact berichten te versturen, zoals verwijzen, moet er een derde worden ingesteld in het HIS. Je hebt het zorgmailadres xxxx@lms.lifeline.nl van de ontvanger nodig om deze derde te kunnen instellen.

Je kunt het adres opzoeken in het adresboek van ZorgMail (ga naar https://account.passageid.nl/ en klik op de tegel ZorgMail Addressbook). Als je hulp nodig hebt bij het toevoegen van een derde, staat dat aan het einde van dit document beschreven.

## **PROCES VERZENDEN BERICHT:**

### **BERICHT VERSTUREN VIA EDI**

- Allereerst moet een brief gemaakt worden via tekstverwerker in Omnihis. Deze kan vanuit het patiëntdossier geselecteerd worden via de rode Hoofdletter T.
- Selecteer de Geadresseerde uit de lijst.
- Het bericht (de brief) kan worden aangevuld met onderdelen van het dossier door ze te selecteren.
- Ten slotte kan het bericht verstuurd worden via het printericoon en dan [export: edifact]

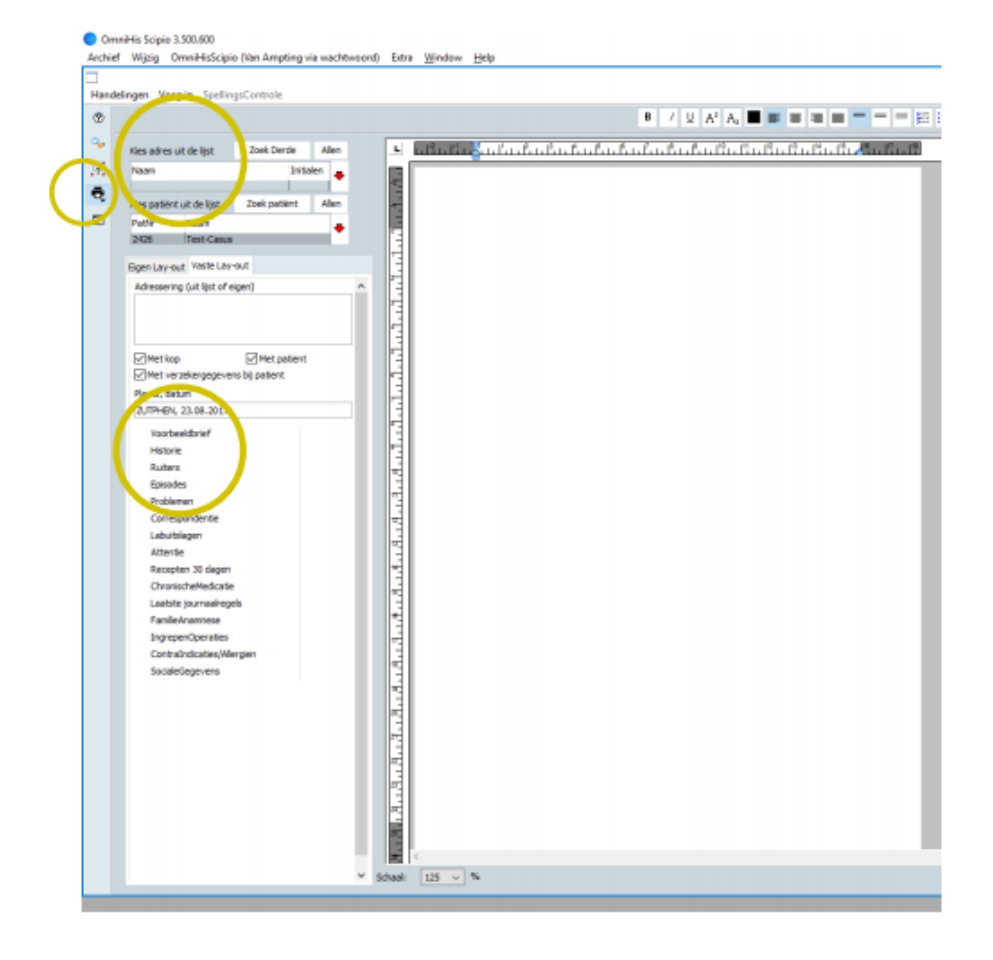

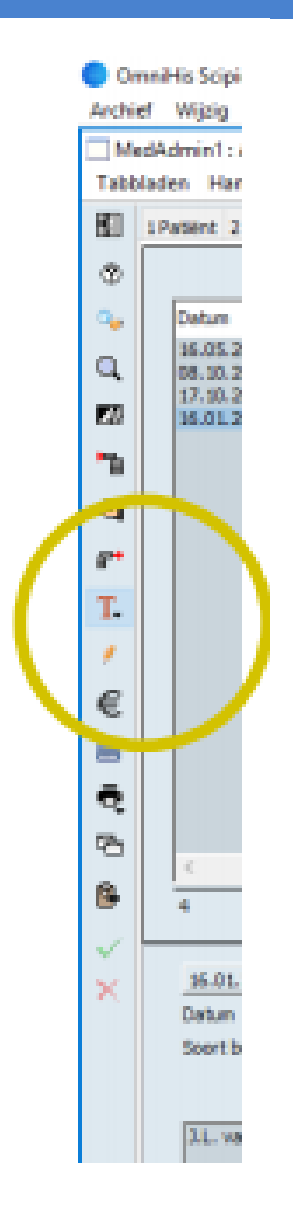

### PROCES BINNENKOMEND BERICHT:

- Edifact berichten komen binnen via Zorgmail file transfer. Deze berichten kan de arts vervolgens downloaden en inlezen in de postkamer.
- In de Lijst bij de Patiënt is via 'MailBinnen' de ingelezen elektronische post in te zien

| Aller Conserves               | hinese    | nden blen | uident of a                                                                                                    | autora (10) 🗌 1                             | (A)                                          | Gevonden p                           | atiëntien)                                      |                       |                                                               | _                                 |                                       |                                                                                                    |
|-------------------------------|-----------|-----------|----------------------------------------------------------------------------------------------------|---------------------------------------------|----------------------------------------------|--------------------------------------|-------------------------------------------------|-----------------------|---------------------------------------------------------------|-----------------------------------|---------------------------------------|----------------------------------------------------------------------------------------------------|
| Alles Charges                 | Verzo     | fasture   | Migdend eCon                                                                                                    | Butten (8) L                                | SP (4)                                       | -                                    | 6.2.0                                           | No. or                |                                                               |                                   |                                       |                                                                                                    |
| • 1                           | 7.06.20   | Status    | Wit TY de                                                                                                    | Wilde, J                                    | _ MW                                         | Pathr                                | Geb.Datum                                       | Naam                  | Sex                                                           | se Adre                           |                                       |                                                                                                    |
|                               | 5.06.20.  | 1 lezer   | CT<br>Testlabora                                                                                                    | Jong, A .<br>tor Tikker                     | - MV<br>ME                                   |                                      |                                                 |                       |                                                               |                                   |                                       |                                                                                                    |
|                               | 4.06.20_  |           | KSYOS Tel                                                                                                    | eM 7                                        |                                              |                                      |                                                 |                       |                                                               |                                   |                                       |                                                                                                    |
| · c i                         | 4.06.20_  | 1 lezer   | Testlabora                                                                                                    | tor. Aardoo.                                | ME                                           |                                      | _                                               |                       | _                                                             |                                   |                                       |                                                                                                    |
|                               |           |           | _                                                                                                    |                                             |                                              |                                      |                                                 |                       |                                                               |                                   |                                       |                                                                                                    |
|                               |           |           |                                                                                                    |                                             |                                              | Bericht                              |                                                 |                       |                                                               |                                   |                                       |                                                                                                    |
|                               |           |           | _                                                                                                    | _                                           |                                              | Bericht                              | Туре                                            | Drage                 | H.                                                            |                                   |                                       |                                                                                                    |
|                               |           |           |                                                                                                    |                                             |                                              |                                      |                                                 |                       |                                                               |                                   |                                       |                                                                                                    |
|                               |           |           |                                                                                                    |                                             |                                              |                                      |                                                 |                       |                                                               |                                   |                                       |                                                                                                    |
|                               |           |           | _                                                                                                    |                                             |                                              |                                      |                                                 |                       |                                                               |                                   |                                       |                                                                                                    |
|                               |           |           |                                                                                                    |                                             |                                              |                                      |                                                 |                       |                                                               |                                   |                                       |                                                                                                    |
|                               |           |           |                                                                                                    |                                             |                                              |                                      |                                                 |                       |                                                               |                                   |                                       |                                                                                                    |
|                               |           |           |                                                                                                    |                                             |                                              |                                      |                                                 |                       |                                                               |                                   |                                       |                                                                                                    |
| _                             |           |           | _                                                                                                    | _                                           |                                              |                                      |                                                 |                       |                                                               |                                   |                                       |                                                                                                    |
|                               |           |           |                                                                                                    |                                             |                                              |                                      |                                                 |                       |                                                               |                                   |                                       |                                                                                                    |
|                               |           |           |                                                                                                    |                                             |                                              |                                      |                                                 |                       |                                                               |                                   |                                       |                                                                                                    |
|                               |           |           |                                                                                                    |                                             |                                              |                                      |                                                 |                       |                                                               |                                   |                                       |                                                                                                    |
|                               |           |           | -                                                                                                    |                                             |                                              |                                      |                                                 |                       |                                                               |                                   |                                       |                                                                                                    |
|                               |           |           | <b>(</b> 0                                                                                                    | mnis /                                      | Archief                                      | Wijzig                               | Omni                                            | HisSci                | pio (LOU                                                      | via w                             | acht                                  | woord) Extra Wind                                                                                                    |
|                               |           |           | 🤹 0<br>\varTheta 🔿 😋                                                                                                    | mnis                                        | Archief                                      | Wijzig                               | Omni                                            | HisSci                | pio (LOU                                                      | via w                             | acht                                  | woord) Extra Wind                                                                                                    |
|                               |           |           | O O O<br>TabBla                                                                                                    | mnis<br>den Ha                              | Archief                                      | f Wijzig<br>gen Gez                  | Omni<br>zien                                    | HisSci<br>Ruite       | pio (LOU<br>rs :                                              | via w                             | acht                                  | woord) Extra Wind                                                                                                    |
|                               |           |           | O<br>O<br>TabBla                                                                                                    | den Ha                                      | Archief                                      | f Wijzig<br>gen Ge:<br>AfsprV        | Omni<br>zien<br>anDag                           | HisSci<br>Ruite       | pio (LOU<br>rs :<br>MailBinn                                  | via w                             | acht                                  | woord) Extra Wind                                                                                                    |
|                               |           |           | CabBla<br>TabBla                                                                                                    | den Ha                                      | Archief                                      | f Wijzig<br>gen Ge:<br>AfsprV        | Omni<br>zien<br>anDag                           | HisSci<br>Ruite       | pio (LOU<br>rs :<br>MailBinn                                  | via w                             | acht<br>++                            | woord) Extra Wind                                                                                                    |
|                               |           |           | CabBla<br>CabBla<br>CabBla                                                                                                    | den Ha                                      | Archief                                      | f Wijzig<br>gen Ge:<br>AfsprV        | Omni<br>zien<br>anDag<br>Roep                   | HisSci<br>Ruite       | pio (LOU<br>rs :<br>MailBinn<br>Geboort                       | via w                             | acht<br>++                            | woord) Extra Wind                                                                                                    |
|                               |           |           | Construction of the second second sec | den Ha<br>Toon Alle<br>Lank                 | Archief<br>Indelin<br>m<br>khorst            | f Wijzig<br>gen Gez<br>AfsprV        | Omni<br>zien<br>anDag<br>Roep<br>Nien           | HisSci<br>Ruite       | pio (LOU<br>rs :<br>MailBinn<br>Geboort<br>03.04.1            | via w<br>en<br>eDat<br>987        | acht                                  | woord) Extra Wind                                                                                                    |
|                               |           |           | Comparison of the second second       | den Ha<br>Toon Alle<br>Naar<br>Lank<br>Test | Archief<br>Indelin<br>m<br>khorst<br>t-Diabe | f Wijzig<br>gen Ge:<br>AfsprV<br>tes | Omni<br>zien<br>anDag<br>Roep<br>Nienk<br>Diaba | HisSci<br>Ruite       | pio (LOU<br>rs :<br>MailBinn<br>Geboort<br>03.04.1<br>03.11.1 | en<br>eDat<br>987                 | acht                                  | woord) Extra Wind<br>1 Patiënt 2 Jou<br>Nummer                                                                                                 |
| Lantal: 6                     |           |           | Image: Constraint of the second second se                                | den Ha<br>Toon Alle<br>Naar<br>Lank<br>Test | Archief<br>Indelin<br>m<br>khorst<br>-Diabe  | f Wijzig<br>gen Ge:<br>AfsprV<br>tes | Omni<br>zien<br>anDag<br>Roep<br>Nien<br>Diaba  | HisSci<br>Ruite<br>N. | pio (LOU<br>rs :<br>MailBinn<br>Geboort<br>03.04.1<br>03.11.1 | via w<br>en<br>eDat<br>987<br>937 | acht<br>++                            | woord) Extra Wind<br>1 Patiënt 2 Jou<br>Nummer<br>Eigennaam                                                                                    |
| Santal: 6                     | ekoppelde | patiënt   | Comparison of the second second       | den Ha<br>Toon Alle<br>Naar<br>Lank<br>Test | Archief<br>Indelin<br>m<br>khorst<br>t-Diabe | f Wijzig<br>gen Gez<br>AfsprV<br>tes | Omni<br>zien<br>anDag<br>Roep<br>Nienk<br>Diaba | HisSci<br>Ruite       | pio (LOU<br>rs :<br>MailBinn<br>Geboort<br>03.04.1<br>03.11.1 | via w<br>en<br>eDat<br>987<br>937 | ••                                    | woord) Extra Wind<br>1 Patiënt 2 Jou<br>Nummer<br>Eigennaam<br>Tweede paam                                                                     |
| Aantal: 6                     | ekoppeide | patiënt   | Comparison of the second second       | den Ha<br>Toon Alle<br>Naar<br>Lank<br>Test | Archief<br>Indelin<br>m<br>khorst<br>-Diabe  | f Wijzig<br>gen Ge:<br>AfsprV<br>tes | Omni<br>zien<br>anDag<br>Roep<br>Nien<br>Diaba  | HisSci<br>Ruite<br>N. | pio (LOU<br>rs :<br>MailBinn<br>Geboort<br>03.04.1<br>03.11.1 | via w<br>en<br>eDat<br>987<br>937 | echt<br>++                            | woord) Extra Wind<br>1 Patiënt 2 Jou<br>Nummer<br>Eigennaam<br>Tweede naam                                                                     |
| Aantal: 6<br>Berichten van ge | ekoppeide | patiënt   | € 0<br>TabBla<br>⑦<br>Nr<br>27<br>378<br>393<br>Q<br>►<br>4                                                                                                    | den Ha<br>Toon Alle<br>Naar<br>Lank<br>Test | Archief<br>Indelin<br>m<br>chorst<br>c-Diabe | f Wijzig<br>gen Gez<br>AfsprV<br>tes | Omni<br>zien<br>anDag<br>Roep<br>Nienk<br>Diaba | HisSci<br>Ruite       | pio (LOU<br>rs :<br>MailBinn<br>Geboort<br>03.04.1<br>03.11.1 | via w<br>en<br>987<br>937         | e e e e e e e e e e e e e e e e e e e | woord) Extra Wind<br>1 Patiënt 2 Jou<br>Nummer<br>Eigennaam<br>Tweede naam<br>Roepnaam                                                         |
| Aantal: 6                     | ekoppelde | patiënt   | <ul> <li>O</li> <li>TabBla</li> <li>O</li> <li>Nr</li> <li>378</li> <li>393</li> <li>A</li> <li>A</li> <li>A</li> <li>A</li> <li>A</li> <li>A</li> </ul>                                                                                                    | den Ha<br>Toon Alle<br>Naar<br>Lank<br>Test | Archief<br>Indelin<br>m<br>khorst<br>Diabe   | f Wijzig<br>gen Ge:<br>AfsprV<br>tes | Omni<br>zien<br>anDag<br>Roep<br>Nien<br>Diaba  | HisSci<br>Ruite       | pio (LOU<br>rs :<br>MailBinn<br>Geboort<br>03.04.1<br>03.11.1 | via w<br>en<br>eDat<br>987<br>937 | ++                                    | woord) Extra Wind<br>1 Patiënt 2 Jou<br>Nummer<br>Eigennaam<br>Tweede naam<br>Roepnaam<br>Geboortedatum                                        |
| Aantal: 6                     | ekoppelde | patiënt   | <ul> <li>€ 0</li> <li>TabBla</li> <li>⑦</li> <li>Nr</li> <li>378</li> <li>393</li> <li>↓</li> <li>↓</li></ul>                                                                                                    | den Ha<br>Toon Alle<br>Naar<br>Lank<br>Test | Archief<br>Indelin<br>m<br>chorst<br>:-Diabe | f Wijzig<br>gen Gez<br>AfsprV<br>tes | Omni<br>zien<br>anDag<br>Roep<br>Nien<br>Diaba  | HisSci<br>Ruite       | pio (LOU<br>rs :<br>MailBinn<br>Geboort<br>03.04.1<br>03.11.1 | via w<br>en<br>eDat<br>987<br>937 | eacht<br>++                           | woord) Extra Wind<br>1 Patiënt 2 Jou<br>Nummer<br>Eigennaam<br>Tweede naam<br>Roepnaam<br>Geboortedatum<br>Geboortedatum                       |
| Aantal: 6                     | ekoppelde | patiënt   | € 0<br>TabBla<br>⑦<br>Nr<br>27<br>378<br>393<br>Q<br>►<br>4<br>€<br>1<br>1<br>1<br>1<br>1<br>1<br>1<br>1<br>1<br>1<br>1<br>1<br>1                                                                                                    | den Ha<br>Toon Alle<br>Naar<br>Lank<br>Test | Archief<br>Indelin<br>m<br>chorst<br>t-Diabe | f Wijzig<br>gen Gez<br>AfsprV<br>tes | Omni<br>zien<br>anDag<br>Roep<br>Nienk<br>Diaba | HisSci<br>Ruite       | pio (LOU<br>rs :<br>MailBinn<br>Geboort<br>03.04.1<br>03.11.1 | via w<br>en<br>eDat<br>987<br>937 | eacht<br>++                           | woord) Extra Wind<br>1 Patiënt 2 Jou<br>Nummer<br>Eigennaam<br>Tweede naam<br>Roepnaam<br>Geboortedatum<br>Geboorteplaats                      |
| Aantal: 6                     | ekoppelde | patiënt   | <ul> <li>€</li> <li>C</li> <li>TabBla</li> <li>Ø</li> <li>Nr</li> <li>378</li> <li>393</li> <li>↓</li> <li>↓</li>     &lt;</ul>                                                                                                    | den Ha<br>Toon Alle<br>Lank<br>Test         | Archief<br>Indelin<br>m<br>khorst<br>Diabe   | f Wijzig<br>gen Ge:<br>AfsprV<br>tes | Omni<br>zien<br>anDag<br>Roep<br>Nien<br>Diaba  | HisSci<br>Ruite       | pio (LOU<br>rs :<br>MailBinn<br>Geboort<br>03.04.1<br>03.11.1 | via w<br>en<br>eDat<br>987<br>937 | eacht<br>++                           | woord) Extra Wind<br>1 Patiënt 2 Jou<br>Nummer<br>Eigennaam<br>Tweede naam<br>Roepnaam<br>Geboortedatum<br>Geboorteplaats<br>BSN nummer        |
| Aantal: 6                     | ekoppelde | patiënt   | <ul> <li>€</li> <li>0</li> <li>TabBla</li> <li>⑦</li> <li>Nr</li> <li>378</li> <li>393</li> <li>Q</li> <li>Nr</li> <li>378</li> <li>393</li> <li>Q</li> <li>Nr</li> <li>393</li> <li>Q</li> <li>Nr</li> <li>2</li> <li>3</li> <li>3</li> <li>9</li> <li>4</li> <li>4</li> <li>4</li> <li>4</li> <li>4</li> <li>4</li> <li>4</li> <li>4</li> <li>4</li> <li>4</li> <li>5</li> </ul>                                                                                                    | den Ha<br>Toon Alle<br>Naar<br>Lank<br>Test | Archief<br>Indelin<br>m<br>chorst<br>t-Diabe | f Wijzig<br>gen Gez<br>AfsprV<br>tes | Omni<br>zien<br>anDag<br>Roep<br>Nien<br>Diaba  | HisSci<br>Ruite       | pio (LOU<br>rs :<br>MailBinn<br>03.04.1<br>03.11.1            | via w<br>en<br>eDat<br>987<br>937 | eacht<br>++                           | woord) Extra Wind<br>1 Patiënt 2 Jou<br>Nummer<br>Eigennaam<br>Tweede naam<br>Roepnaam<br>Geboortedatum<br>Geboorteplaats<br><u>BSN nummer</u> |

## CHECKLIST EERSTE KEER BERICHT VERZENDEN

Als je voor het eerst een bericht verstuurt naar een zorgverlener, controleer dan altijd of het goed is gegaan:

- Je krijgt geen foutmelding als het bericht niet aankomt bij de ontvanger. Neem contact op met de zorgverlener en vraag of het bericht is aangekomen.
- Wanneer het bericht niet is aangekomen, neem contact op met de HIS-leverancier of Netwerkbeheerder van de praktijk. Het probleem ligt waarschijnlijk bij 1 van deze partijen.

# DE BASIS

### **UITWISSELEN VAN INFORMATIE**

Je kunt controleren of ZorgMail is geïnstalleerd in de praktijk door naar https://account.passageid.nl/ te gaan en te klikken op de tegel ZorgMail Addressbook en zoek jezelf op. Inloggegevens zijn na te vragen bij ZorgMail via de helpdesk: (010) 28 81 617. Als je jezelf kunt vinden in het adresboek, dan staat ZorgMail geïnstalleerd.

### ZORGVERLENER (DERDEN) INSTELLEN IN HET HIS

Om Edifact berichten te versturen, zoals verwijzen, moet er een derde worden ingesteld. Je zult het zorgmailadres xxxx@lms.lifeline.nl van de ontvanger moeten weten, om deze derde te kunnen instellen. Je kunt deze opzoeken in het adresboek van ZorgMail.

- Via Beheer > Derden kan de relatie worden aangemaakt of worden aangevuld met het Edifact adres (via het blokje in de linkerbalk met de rode pijl).
- Vul bij [Derden] het Edifact adres in bij het veld e-mail adres.

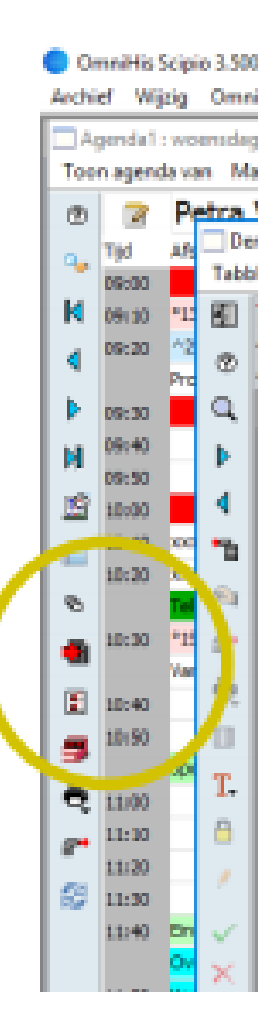